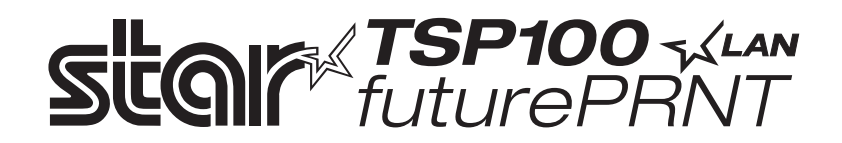

# TSP100LAN

# Manual de hardware

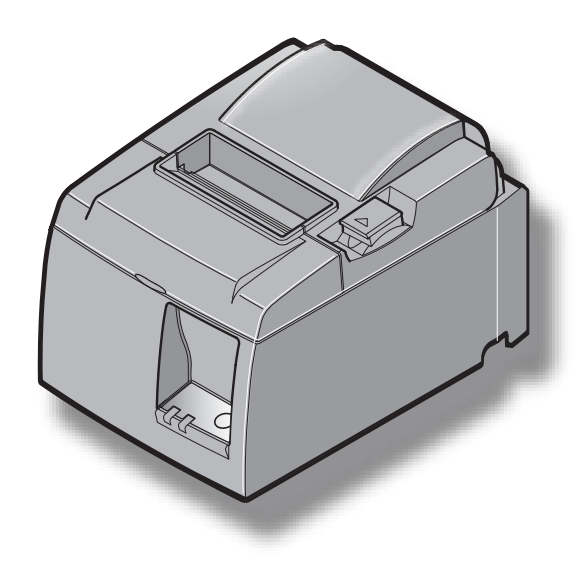

## CONTENIDO

| 1. Desemb   | oalaje e instalación                                                            | 1  |
|-------------|---------------------------------------------------------------------------------|----|
| 1-1.        | Desembalaje                                                                     | 1  |
| 1-2.        | Selección de un lugar para instalar la impresora                                | 2  |
| 2. Identifi | cación de los componentes y nomenclatura                                        | 3  |
| 3. Configu  | ıración                                                                         | 4  |
| 3-1.        | Conexión del cable Ethernet a la impresora                                      | 4  |
| 3-2.        | Conexión a una unidad periférica                                                | 5  |
| 3-3.        | Carga del rollo de papel                                                        | 6  |
| 3-4.        | Conexión del cable Ethernet al ordenador                                        | 10 |
| 3-5.        | Conexión del cable de alimentación                                              | 11 |
| 3-6.        | Encendido                                                                       | 12 |
| 4. Coloca   | ción de los accesorios                                                          | 13 |
| 4-1.        | Colocación de la placa del soporte                                              | 13 |
| 4-2.        | Colocación de los pies de goma                                                  | 15 |
| 4-3.        | Colocación de la cubierta de interruptores                                      | 16 |
| 5. Especif  | icaciones del rollo de papel térmico                                            | 17 |
| 5-1.        | Especificaciones del rollo de papel                                             | 17 |
| 5-2.        | Papel recomendado                                                               | 17 |
| 6. Panel d  | le control y otras funciones                                                    |    |
| 6-1.        | Panel de control                                                                |    |
| 6-2.        | Errores                                                                         |    |
| 6-3.        | Autoimpresión                                                                   | 20 |
| 7. Preven   | ción y eliminación de atascos de papel                                          | 21 |
| 7-1.        | Prevención de atascos de papel                                                  | 21 |
| 7-2.        | Eliminación de atascos de papel                                                 | 21 |
| 7-3.        | Desbloqueo de una cuchilla bloqueada (sólo en el modelo de cuchilla automática) | 22 |
| 8. Limpie   | za periódica                                                                    | 24 |
| 8-1.        | Limpieza del cabezal térmico                                                    | 24 |
| 8-2.        | Limpieza del rodillo de goma                                                    | 24 |
| 8-3.        | Limpieza del portapapeles y las zonas próximas                                  | 24 |
| 9. Circuit  | o de la unidad periférica                                                       | 25 |
| 10. Especi  | ificaciones                                                                     | 27 |
| 10-1.       | . Especificaciones generales                                                    | 27 |
| 10-2.       | . Especificaciones de la cuchilla automática                                    |    |
| 10-3.       | . Interfaz Ethernet                                                             |    |
| 10-4.       | . Características eléctricas                                                    |    |
| 10-5.       | . Requisitos medioambientales                                                   | 29 |
| 10-6.       | . Fiabilidad                                                                    |    |
| 11. Config  | guración de los microinterruptores                                              |    |

Acceda a la siguiente dirección URL http://www.star-m.jp/eng/dl/dl02.htm para obtener la versión más actualzada de este manual.

## 1. Desembalaje e instalación

### 1-1. Desembalaje

Después de desembalar la unidad, compruebe que no falte ninguno de los accesorios necesarios que debe incluir el paquete.

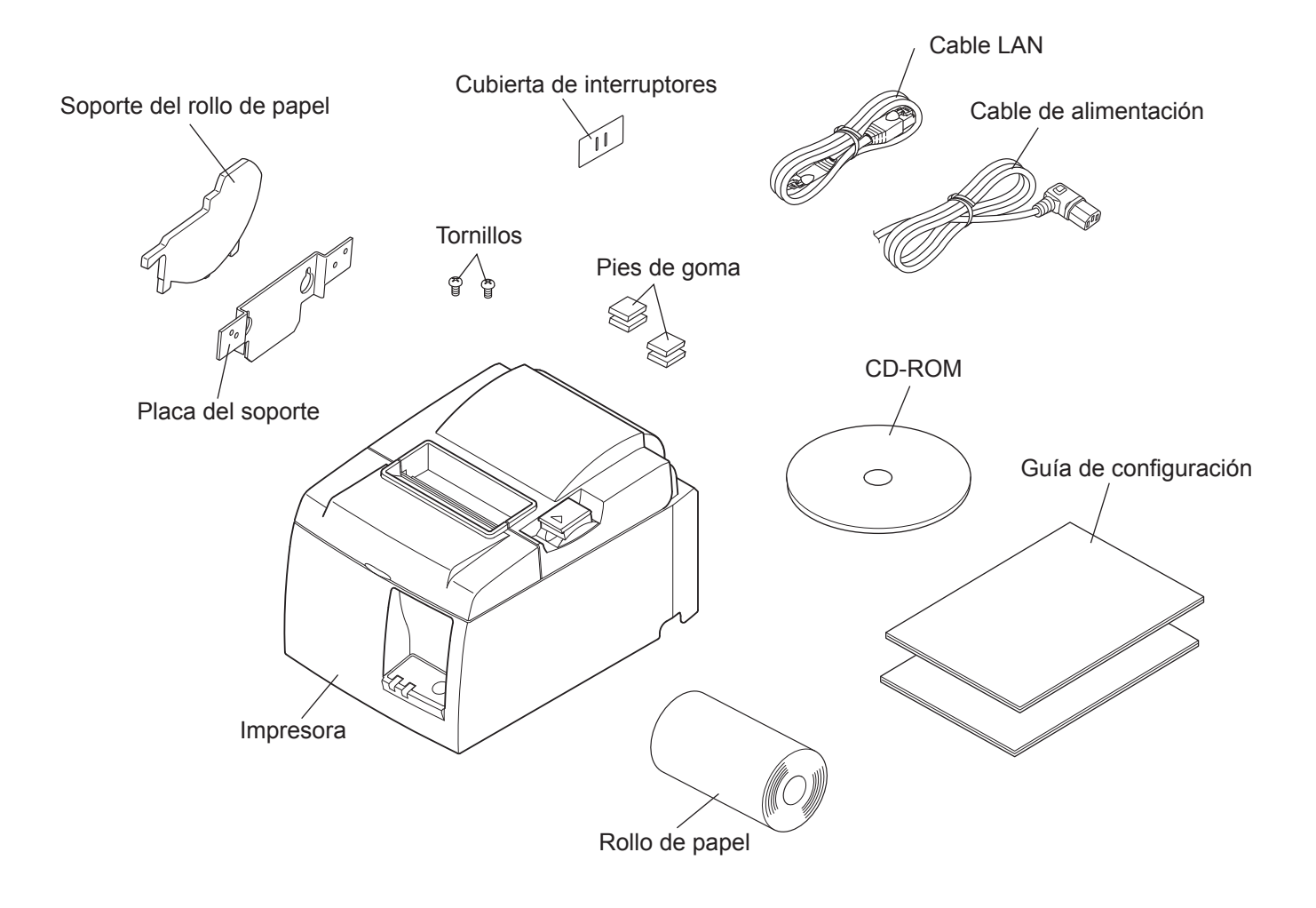

Ilus. 1-1 Desembalaje

Si falta algún elemento, póngase en contacto con el distribuidor donde adquirió la impresora y solicite que le suministren el componente que falte. No tire la caja ni los materiales de embalaje originales por si necesita volver a embalar la impresora y enviarla a algún sitio más adelante.

#### 1-2. Selección de un lugar para instalar la impresora

Antes de desembalar la impresora, reflexione unos minutos sobre el lugar donde la va a utilizar. Considere los puntos siguientes.

- ✓ Escoja una superficie firme y nivelada, en la que la impresora no esté expuesta a vibraciones.
- ✓ La toma de corriente a la que se vaya a enchufar la impresora debe encontrarse cerca y despejada.
- ✓ Asegúrese de que la impresora esté suficientemente cerca del ordenador para poder conectar ambos aparatos.
- ✓ La impresora no debe exponerse a la luz solar directa.
- ✓ La impresora debe mantenerse alejada de elementos de calefacción y otras fuentes de calor.
- ✓ El entorno de la impresora debe estar limpio, seco y exento de polvo.
- ✓ La impresora se debe conectar a una toma de corriente fiable. No debe compartir el mismo circuito con copiadoras, refrigeradores u otros aparatos que provoquen picos de tensión.
- ✓ La habitación en la que vaya a utilizar la impresora no debe ser demasiado húmeda.
- ✓ Este dispositivo emplea un motor de CC e interruptores que tienen un punto de contacto eléctrico. Evite utilizar el dispositivo en entornos donde el gas del silicio pueda volverse volátil.

### **ADVERTENCIA**

- ✓ Apague inmediatamente el equipo si produce humo, olores extraños o ruidos inusuales. Desenchufe inmediatamente el equipo y póngase en contacto con el distribuidor para obtener ayuda.
- ✓ No intente nunca reparar usted mismo este producto. Una reparación inadecuada puede resultar peligrosa.
- ✓ Nunca desarme ni modifique este producto. La manipulación indebida de este producto puede provocar lesiones, incendios o descargas eléctricas.

## 2. Identificación de los componentes y nomenclatura

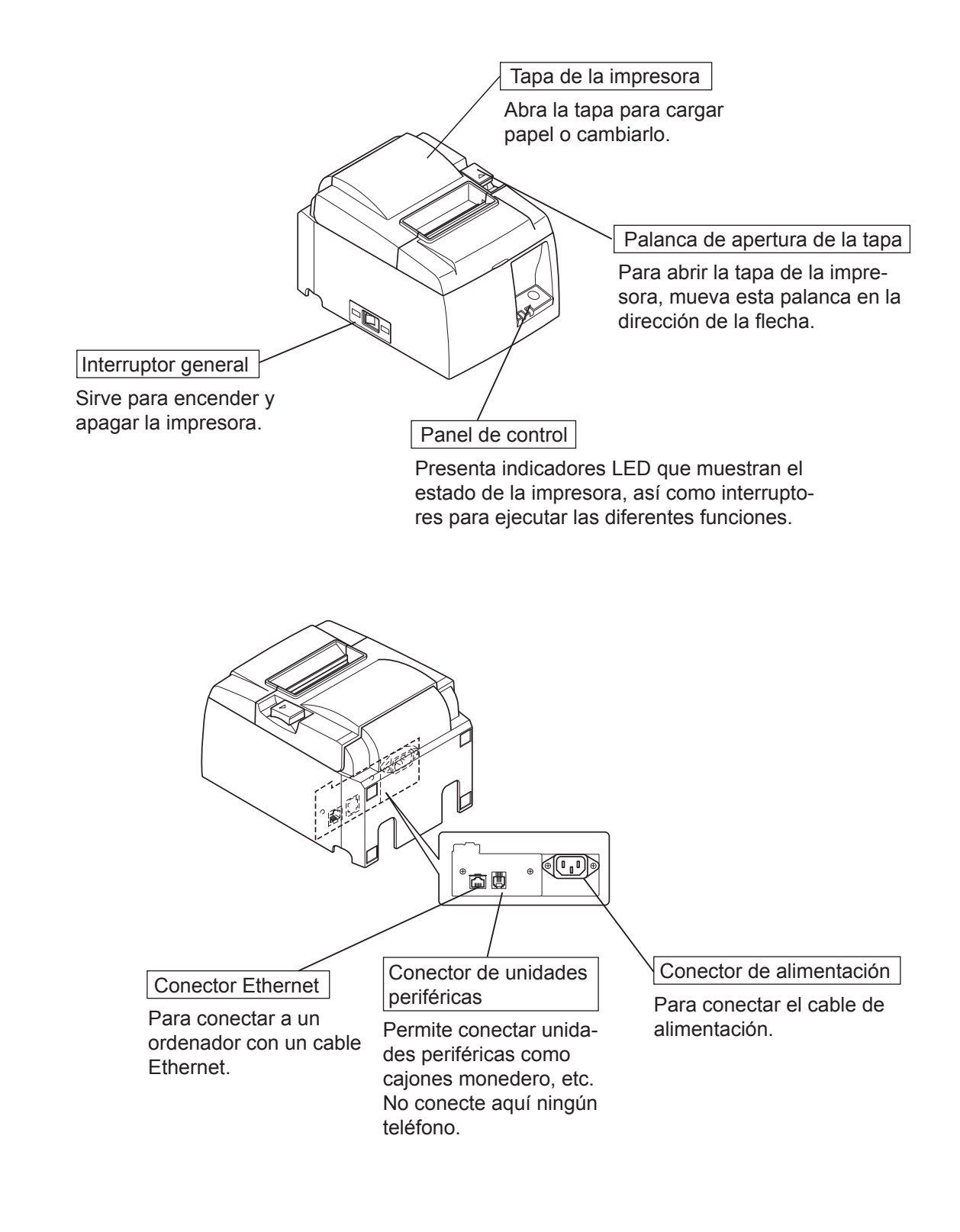

## 3. Configuración

### **3-1.** Conexión del cable Ethernet a la impresora

- (1) Asegúrese de que la impresora esté apagada.
- (2) Conecte el cable Ethernet al conector situado en el panel posterior de la impresora.

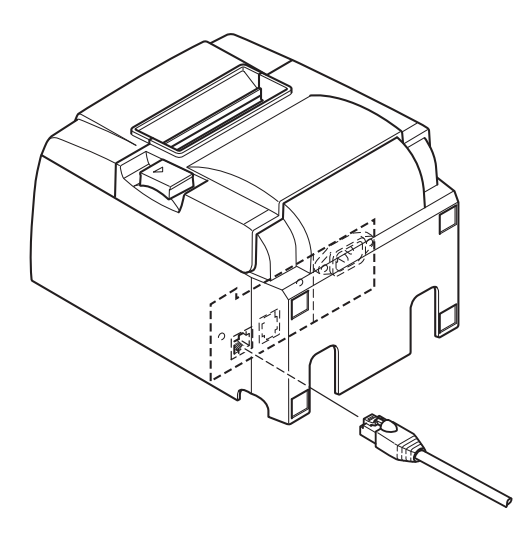

#### 3-2. Conexión a una unidad periférica

Puede conectar una unidad periférica a la impresora mediante la clavija modular. A continuación, se describe cómo instalar un núcleo de ferrita y realizar una conexión real. Encontrará más detalles sobre el tipo de conexión modular necesario en "Clavija modular", en la página 25. Observe que esta impresora no incluye ninguna clavija modular o cable, de manera que dependerá de usted si desea adquirir uno que se ajuste a sus necesidades.

### <u> A PRECAUCIÓN</u>

Asegúrese de que la impresora esté apagada y desenchufada de la toma de corriente alterna y que el ordenador también esté apagado antes de realizar las conexiones.

Conecte el cable de la unidad periférica al conector situado en el panel posterior de la impresora.

### 

No conecte ninguna línea telefónica al conector de la unidad periférica. De lo contrario, la impresora puede resultar dañada. Asimismo, por motivos de seguridad, no conecte cables al conector de la unidad externa si existe alguna posibilidad de tensión periférica.

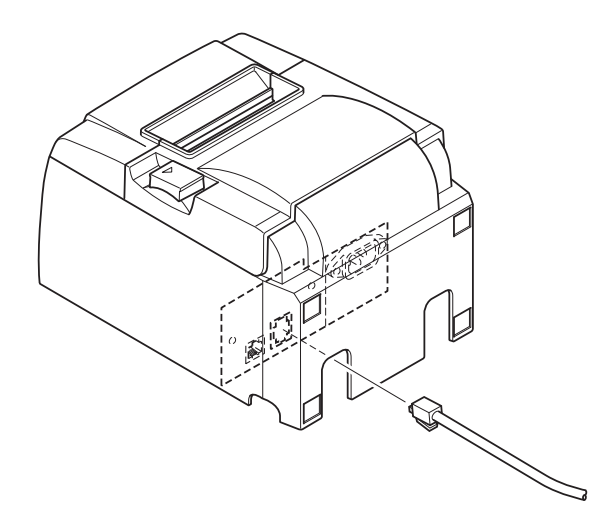

### 3-3. Carga del rollo de papel

### 3-3-1. Uso de rollo de papel de 79,5 mm de ancho

Utilice únicamente un rollo de papel que se ajuste a las especificaciones de la impresora. Si utiliza un rollo de papel de 57,5 mm de ancho, monte el soporte correspondiente como se describe en la página siguiente.

- 1) Pulse la palanca de apertura y abra la tapa de la impresora.
- Teniendo en cuenta la dirección del rollo, coloque el rollo de papel en el hueco y tire del principio del papel hacia usted.

### *△ PRECAUCIÓN*

3)

No tire diagonalmente del extremo del papel, ya que este se puede atascar o rasgar.

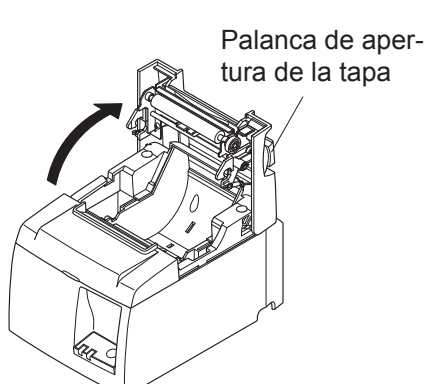

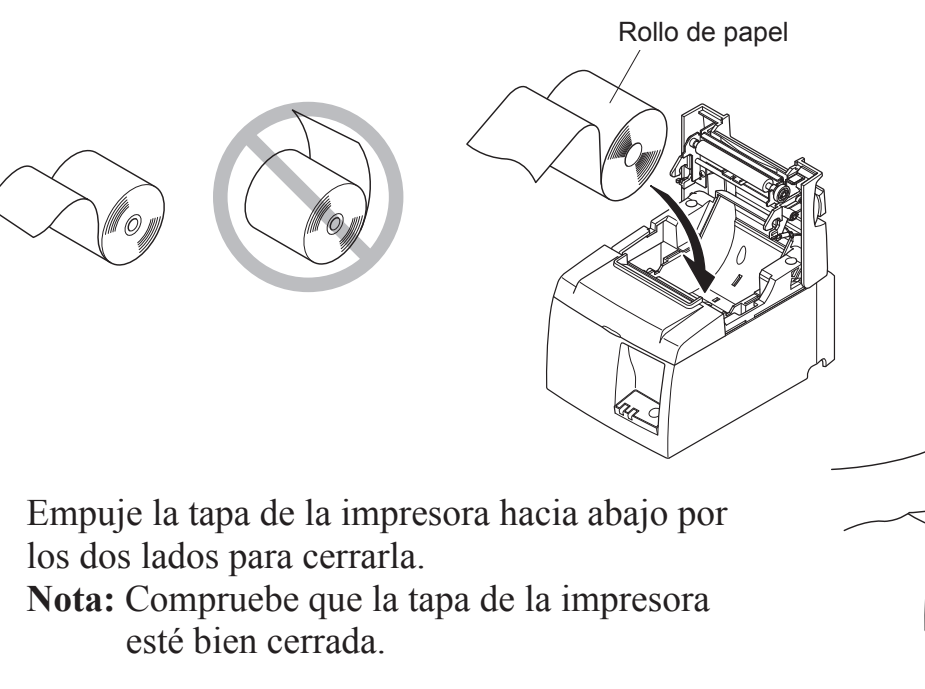

4) **Modelo de barra de corte:** Corte el papel como se muestra.

#### Modelo de cuchilla automática:

Si la tapa de la impresora está cerrada después de encenderla, la cuchilla funcionará automáticamente y cortará el extremo delantero del papel.

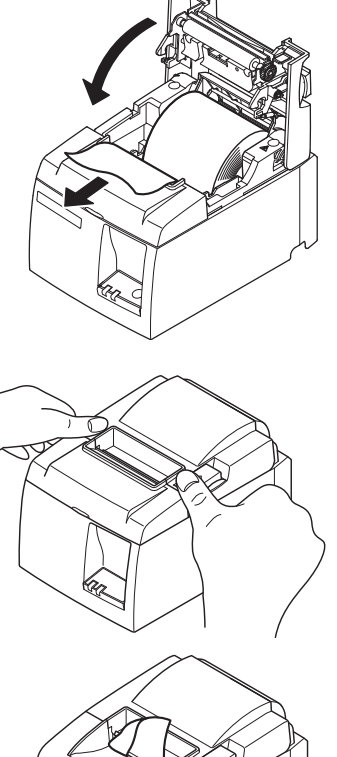

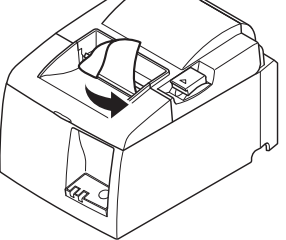

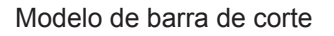

#### 3-3-2. Uso de rollo de papel de 57,5 mm de ancho

Si utiliza un rollo de papel de 57,5 mm de ancho, monte en la impresora la guía que se suministra.

Para cambiar la anchura de impresión efectiva (anchura del rollo de papel), cambie el ajuste de Anchura de impresión en Configuración. Encontrará los detalles sobre la configuración de Anchura de impresión en el manual de software, situado en las carpetas "Documentos" del CD-ROM.

① Introduzca la guía de papel a lo largo de la ranura de la unidad, como se muestra.

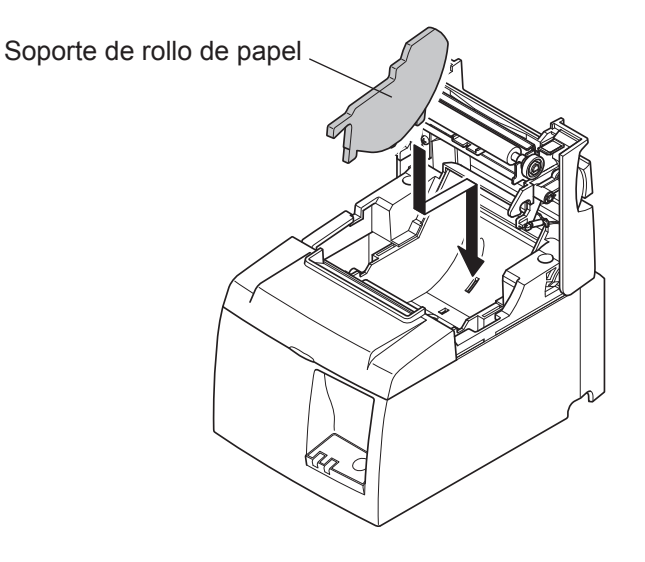

② Fije el soporte del rollo de papel presionando hacia abajo la zona marcada con una "A" hasta que se acople con un chasquido.

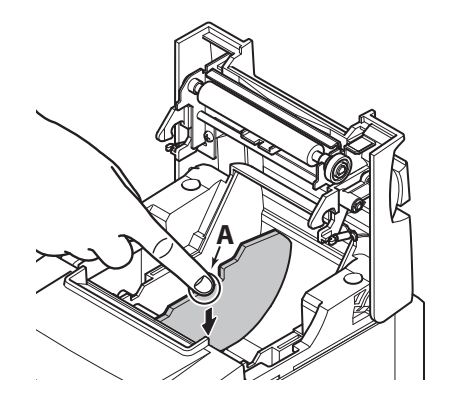

**Note:** Después de utilizar un rollo de papel de 57,5 mm de ancho, no cambie a uno de 79,5 mm. (El motivo por el que esto no se debe hacer es que el cabezal de impresión se ha deteriorado porque una parte del mismo ha estado en contacto directo con la platina.)

#### Símbolo de precaución

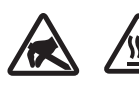

Estas etiquetas están situadas al lado del cabezal térmico de impresión.

No toque el cabezal térmico de impresión inmediatamente después de imprimir ya que está caliente. La electricidad estática puede dañar el cabezal térmico de impresión. Para protegerlo de la electricidad estática, no lo toque.

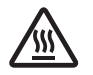

Este símbolo está situado junto a la cuchilla.

Nunca toque la cuchilla, ya que podría causarle lesiones en los dedos.

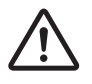

Este símbolo está situado junto al conector de la unidad periférica. No lo conecte a ningún teléfono.

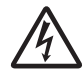

Esta etiqueta o sello de símbolo se coloca cerca de los tornillos que fijan la carcasa o la placa de protección, que no las deben abrir personas ajenas al personal de mantenimiento. Las personas ajenas al personal de mantenimiento no deben extraer estos tornillos. Las zonas de alta tensión de la carcasa pueden ser peligrosas.

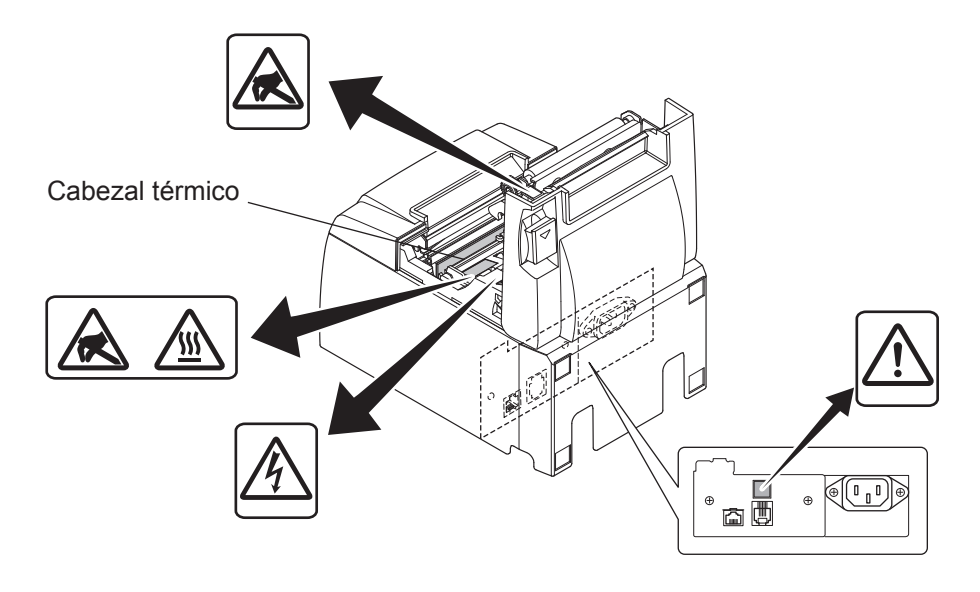

#### ADVERTENCIA

- 1) No toque la cuchilla.
  - *Hay una cuchilla en el interior de la ranura de salida del papel. No debe introducir nunca la mano en la ranura de salida de papel, ni durante la impresión ni cuando no se está imprimien-do.*
  - La tapa de la impresora se puede abrir para cambiar el papel. No obstante, dado que la cuchilla se encuentra en el interior de la tapa de la impresora, debe tener cuidado de no acercar demasiado la cara o las manos a la cuchilla.
- 2) Durante la impresión e inmediatamente después de esta, la zona que circunda el cabezal térmico está muy caliente. No la toque, pues podría quemarse.

### *△* **PRECAUCIÓ**N

- 1) No accione la palanca de apertura de la tapa mientras presiona la tapa de la impresora con la mano.
- 2) No mueva la palanca de apertura de la tapa ni abra la tapa durante la impresión o si la cuchilla automática está en funcionamiento.
- 3) No tire del papel hacia fuera mientras la tapa de la impresora está cerrada.
- 4) El elemento térmico y el circuito integrado del controlador del cabezal térmico son muy delicados. No los toque con objetos metálicos, papel de lija, etc.
- 5) La calidad de impresión puede verse afectada si se ensucia el elemento térmico del cabezal al tocarlo con las manos. No toque el elemento térmico del cabezal.
- 6) El circuito integrado del controlador del cabezal térmico puede resultar dañado por la electricidad estática. Nunca toque directamente el circuito integrado.
- 7) La calidad de impresión y la vida útil del cabezal térmico no se pueden garantizar si se utiliza un papel no recomendado. En particular, el papel que contiene [Na+, K+, C1-] puede reducir drásticamente la vida útil del cabezal térmico. Tenga cuidado.
- 8) No utilice la impresora si se ha formado humedad en la superficie frontal del cabezal por efecto de la condensación, etc.
- 9) Una hoja de papel térmico impresa puede acumular carga electrostática. Si la impresora se encuentra en posición vertical o montada en una pared, la hoja de papel cortado puede adherirse a la impresora en lugar de caer. Esto puede ocasionar un problema si se utiliza un apilador en el que se almacenan las hojas que caen libremente.
- 10) No cambie el ancho de papel durante el funcionamiento. El cabezal térmico, el rodillo de goma y la cuchilla se desgastan de forma diferente según el ancho del papel. Esto puede ocasionar fallos en la impresión o en el movimiento de la cuchilla.
- 11) No transporte la impresora con la tapa abierta y sujetándola por la tapa.
- 12) No tire con fuerza del cable de interfaz, el cable de alimentación o el cable del cajón monedero que esté conectado. Para desenganchar un conector, sujételo por su parte sólida y no aplique un esfuerzo excesivo a la unión del conector con la impresora.

#### *△* Notas relativas al uso de la cuchilla automática

- 1) Para imprimir después de un corte, introduzca como mínimo 1 mm (una línea de 8 puntos) de papel.
- 2) Si la cuchilla no se encuentra en su posición inicial después de un error, elimine primero la causa del error y, a continuación, vuelva a encender la impresora.
- *3)* Se recomienda un margen de al menos 5 mm desde el extremo del área de impresión hasta la posición de corte.
- *4) No trate de retirar el papel durante la operación de corte, ya que puede producirse un atasco.*

### 3-4. Conexión del cable Ethernet al ordenador

Conecte el cable Ethernet a un puerto Ethernet de su enrutador (o concentrador o conmutador).

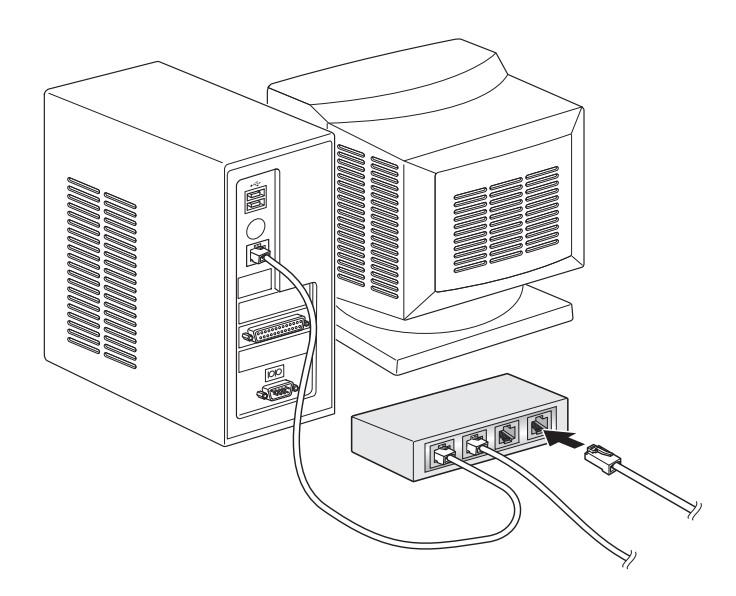

#### 3-5. Conexión del cable de alimentación

- **Nota:** Antes de conectar o desconectar el cable de alimentación, compruebe que la impresora y todos los dispositivos conectados a ella estén apagados. Asimismo, desenchufe el cable de alimentación de la toma de corriente.
- (1) Consulte la etiqueta situada en la parte posterior o inferior de la impresora para comprobar que la tensión coincida con la de la toma de corriente. Asegúrese también de que la clavija del cable de alimentación sea adecuada para la toma de corriente.
- (2) Si el cable de alimentación no está conectado a la impresora, conecte el extremo adecuado a la entrada de corriente alterna ubicada en la parte posterior de la impresora.
- (3) Enchufe el cable de alimentación a una toma de corriente conectada a tierra correctamente.

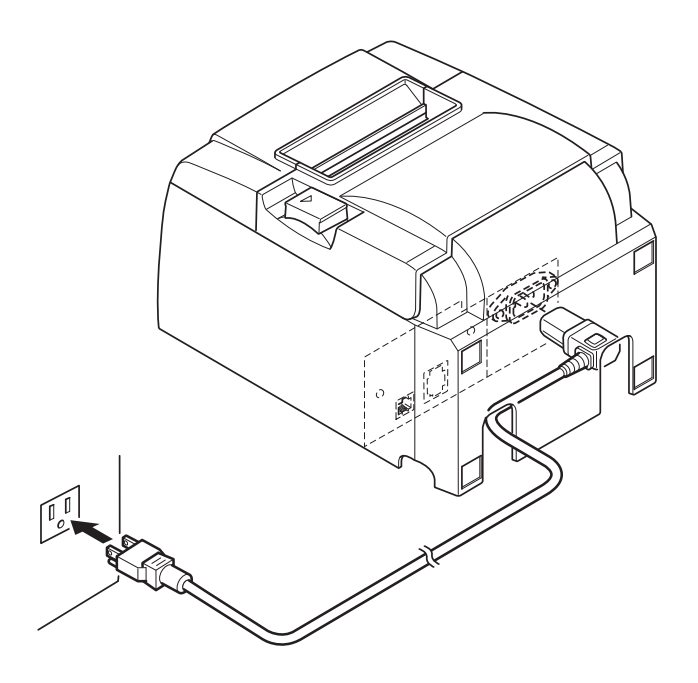

### 

Si la tensión mostrada de la etiqueta en la impresora no coincide con la tensión de su zona, póngase en contacto con el distribuidor inmediatamente.

### 3-6. Encendido

Compruebe que el cable de alimentación esté conectado como se describe en la página 3-6.

Sitúe en posición de encendido el interruptor general situado en la parte izquierda de la impresora.

Cuando el interruptor se coloque en posición de encendido, la luz READY parpadeará en el panel de control. La luz READY se iluminará cuando la impresora se conecte a la red.

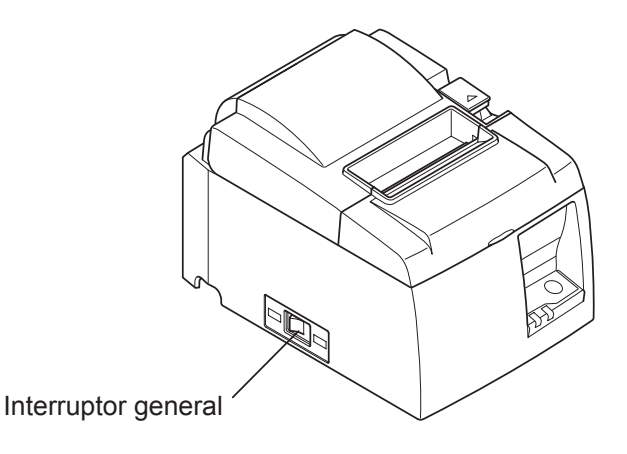

### A PRECAUCIÓN

Le recomendamos desenchufar la impresora de la toma de corriente cuando no la vaya a utilizar durante un periodo prolongado. Por ello, la impresora debe instalarse en un lugar en el que la toma de corriente se encuentre cerca y se pueda acceder fácilmente a ella.

Si se fija una cubierta de interruptores en la impresora sobre el interruptor general, puede que las marcas ON/OFF del interruptor se queden tapadas. Si es el caso, quite el cable de alimentación de la toma para desconectar la impresora.

## 4. Colocación de los accesorios

Los siguientes accesorios son necesarios para montar la impresora en una pared.

• Placa del soporte

Los siguientes accesorios son necesarios al colocar la impresora en vertical.

• Pata de caucho

Los accesorios siguientes no tienen por qué fijarse obligatoriamente.

Fíjelos solamente cuando sea necesario.

• Cubierta de interruptores

### 4-1. Colocación de la placa del soporte

• La mordaza se instala en la impresora con los tornillos incluidos y se cuelga de los tornillos clavados en la pared.

Los tornillos de la pared no están incluidos.

- Use tornillos disponibles en tiendas (4 mm de diámetro) indicados para el material de la pared (madera, vigas de acero, hormigón, etc.).
- Cuando está cargado el rollo de papel de diámetro más largo, la impresora pesa unos 2,4 kg. Para la pared, use tornillos que tengan tanto resistencia a la cizalladura como fuerza de extracción para soportar una fuerza mínima de 12 kgf (118 N).

#### Precauciones relativas a la instalación

### A PRECAUCIÓN

Este aviso incluye información que, si se ignora, podría provocar lesiones personales o daños materiales.

• Los tornillos especificados y la impresora deberán ser instalados en la pared siempre por personal cualificado.

Star no asume la responsabilidad por ningún incidente o daños producidos como resultado de una instalación incorrecta, utilización incorrecta o alteraciones.

Especialmente si instala la impresora en un lugar elevado, comprueba que la impresora esté bien fija a la pared.

Si la impresora no está instalada de forma segura y se cae, podrían producirse lesiones personales o daños en la impresora.

• Confirme que los tornillos de montaje y de instalación sean lo bastante fuertes para instalar la impresora.

Instale la impresora de una forma segura, de forma que su peso y el de los cables conectados no provoquen que se caiga la impresora.

De lo contrario, podrían producirse lesiones personales o daños en la impresora.

• No instale la impresora en un lugar inestable ni en un lugar expuesto a vibraciones y golpes. Si se cayera la impresora, podrían producirse lesiones personales o daños en la impresora.

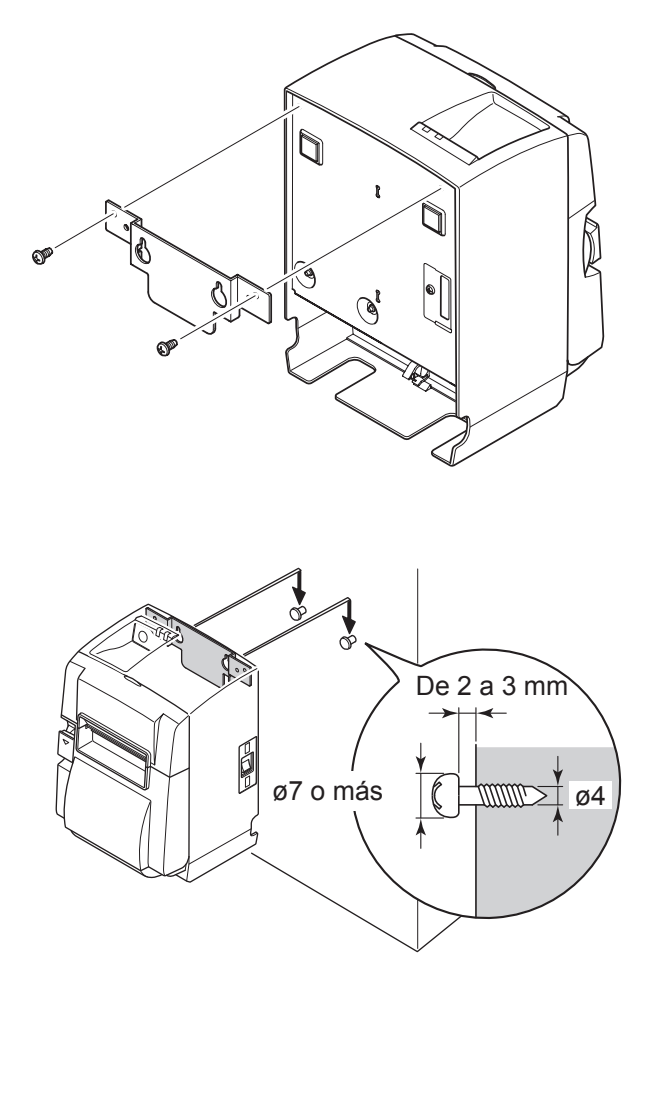

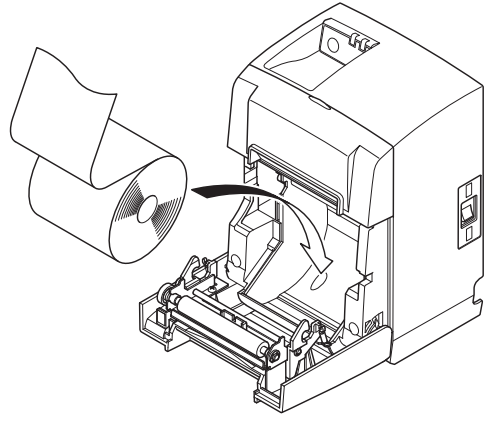

(1) Coloque la placa del soporte en la impresora. A continuación, apriete los dos tornillos que se suministran para fijarla en el sitio.

(2) Coloque la impresora sobre los tornillos, etcétera de la pared y después deslícela hacia abajo para ajustarla en su lugar. Después de colocar la impresora en su sitio, revise otra vez los tornillos de la pared para confirmar que pueden aguantar el peso de la impresora.

#### 

- Cuando está cargado el rollo de papel de diámetro más largo, la impresora pesa unos 2,4 kg.
- Para la pared, use tornillos que tengan tanto resistencia a la cizalladura como fuerza de extracción para soportar una fuerza mínima de 12 kgf (118 N).
- (3) Pulse la palanca de apertura y abra la tapa de la impresora.
- (4) Introduzca el rollo de papel como se muestra.

#### 4-2. Colocación de los pies de goma

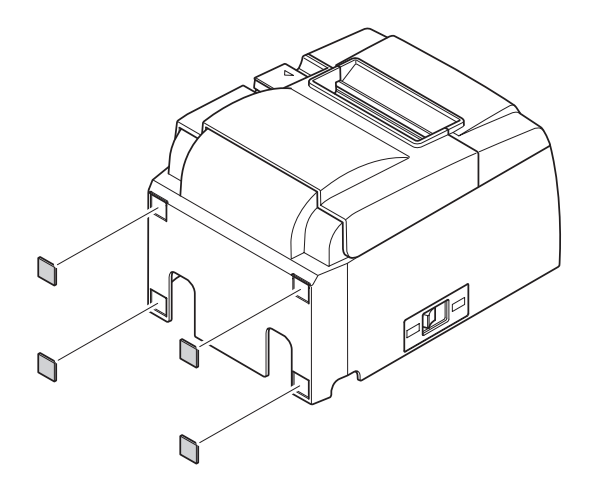

(1) Coloque los cuatro pies de goma en las ubicaciones que se muestran en la ilustración.

Asegúrese de que se ha eliminado por completo cualquier resto de suciedad antes de colocar los pies de goma.

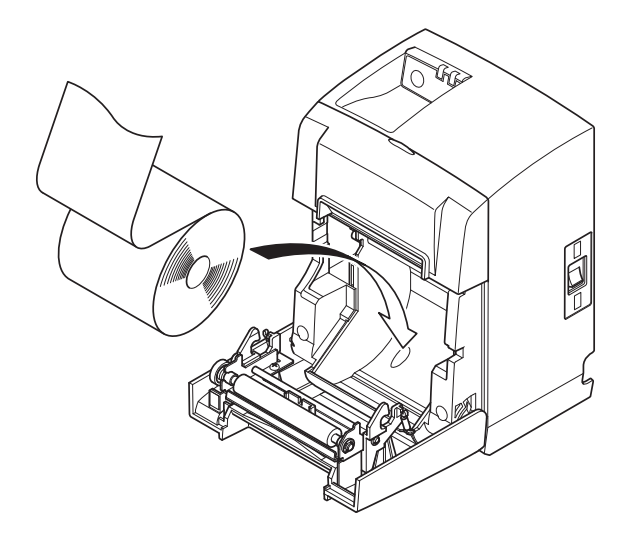

- (2) Pulse la palanca de apertura y abra la tapa de la impresora.
- (3) Introduzca el rollo de papel como se muestra.

#### 4-3. Colocación de la cubierta de interruptores

No es necesario colocar la cubierta de interruptores. Colóquela sólo si le es necesario. Si coloca la cubierta de interruptores, puede suceder lo siguiente.

- Evitar que el interruptor general se accione por error.
- Asegurarse de que otras personas no puedan accionar el interruptor general con facilidad.

Coloque la cubierta de interruptores como se muestra en la siguiente ilustración.

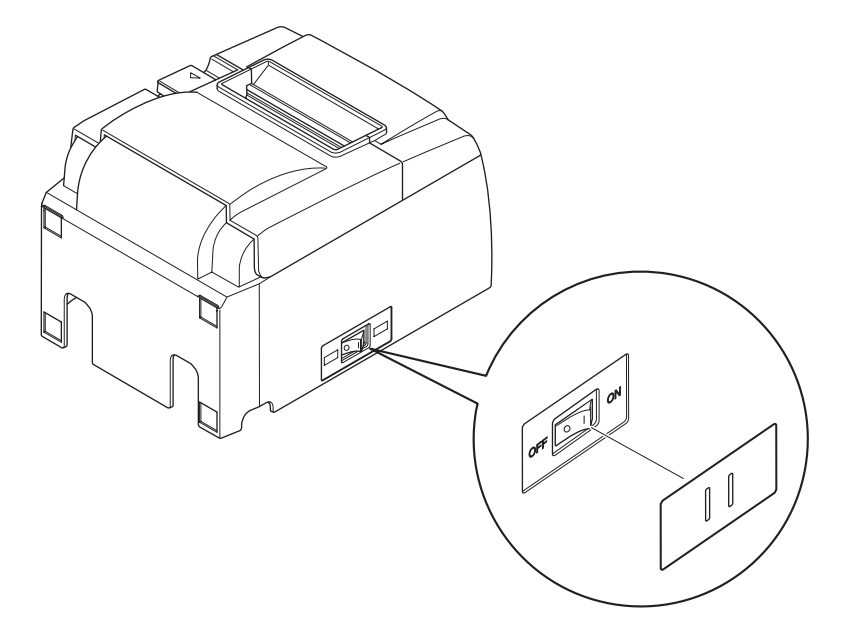

El interruptor general puede encenderse () y apagarse (O) introduciendo un instrumento estrecho (un bolígrafo o similar) en los orificios de la cubierta de interruptores.

### 

Le recomendamos desenchufar la impresora de la toma de corriente cuando no la vaya a utilizar durante un periodo prolongado. Por ello, la impresora debe instalarse en un lugar en el que la toma de corriente se encuentre cerca y se pueda acceder fácilmente a ella.

## 5. Especificaciones del rollo de papel térmico

Cuando los consumibles se agoten, utilice los que se especifican en el cuadro siguiente.

#### **5-1.** Especificaciones del rollo de papel

Papel térmico

Espesor: 65~85 µm (sin incluir Mitsubishi HiTec F5041)

Anchura:  $79,5\pm0,5$  mm ( $57,5\pm0,5$  mm si se utiliza el soporte del rollo de papel)

Diámetro exterior del rollo: ø83 mm o inferior

Anchura del rollo tensor:  $80^{+0.5}_{-1}$  mm o ( $58^{+0.5}_{-1}$  mm si se utiliza el soporte del rollo de papel) Diámetro exterior/interior del núcleo

| Núcleo exterior                 | Núcleo | interior                                                                                    |
|---------------------------------|--------|---------------------------------------------------------------------------------------------|
| ø18±1 mm                        | ø12±1  | mm                                                                                          |
| Superficie impresa:             |        | Borde exterior del rollo                                                                    |
| Manipulación de la parte final: |        | No utilice pegamento para fijar el papel o el núcleo.<br>No doble la parte final del papel. |

#### 5-2. Papel recomendado

#### Nota:

- 1) La densidad de impresión puede variar dependiendo del tipo de rollo de papel, sistema operativo y modo de consumo de energía.
- 2) Un lector o un escáner puede que no sean capaces de escanear un código de barras impreso ni caracteres dependiendo de la densidad de impresión. Asegúrese de que el lector o el escáner pueden escanear correctamente de antemano.

| Fabricante                            | Nombre del producto | Uso/características de calidad       | Espesor del papel (µm) |
|---------------------------------------|---------------------|--------------------------------------|------------------------|
|                                       | P220AG              | papel de tipo normal                 | 65 (espesor)           |
| Mitsubishi Paper Mills Limited        | HP220A              | papel de alta estabilidad de imagen  | 65 (espesor)           |
|                                       | HP220AB-1           | papel de alta estabilidad de imagen  | 75 (espesor)           |
| Mitsubishi HiTec Paper Flensburg GmbH | F5041               | papel de tipo normal                 | 60 (espesor)           |
|                                       | PD150R              | papel de tipo normal                 | 75 (espesor)           |
| Oii Danar Ca. I th                    | PD160R              | papel de alta estabilidad de imagen  | 75 (espesor)           |
| Oji Paper Co., Ltd.                   | PD170R              | papel de alta estabilidad de imagen  | 75 (espesor)           |
|                                       | PD190R              | papel de estabilidad media de imagen | 75 (espesor)           |
| Nippon Paper Industries               | TF50KS-E2D          | papel de tipo normal                 | 59 (espesor)           |
| Kanzaki Specialty Deport Inc. (KSD)   | P320RB              | papel de dos colores: rojo y negro   | 65 (espesor)           |
| Kanzaki Speciarty Papers Inc. (KSP)   | P320BB              | papel de dos colores: azul y negro   | 65 (espesor)           |

**Nota:** Acceda a la siguiente dirección URL para obtener información sobre el papel recomendado.

http://www.star-m.jp/eng/dl/dl02.htm

## 6. Panel de control y otras funciones

#### 6-1. Panel de control

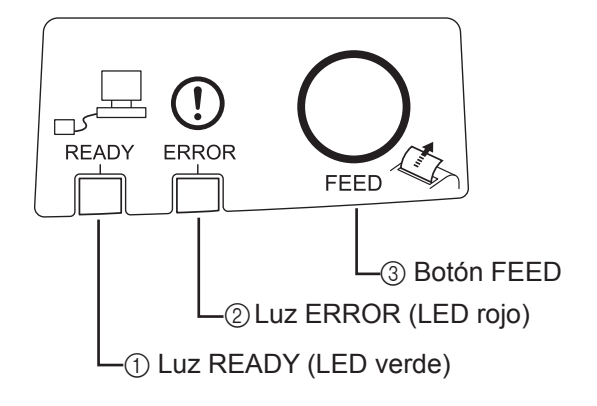

- Luz READY (LED verde) Se ilumina cuando la impresora está correctamente conectada a la red.
- Luz ERROR (LED rojo) Indica diferentes errores en combinación con la luz POWER.
- Botón FEED
   Pulse el botón FEED para introducir papel del rollo.

### 6-2. Errores

1) Errores de solución automática

| Descripción del error                | Luz READY                                  | Luz ERROR | Condiciones de solución                                                     |
|--------------------------------------|--------------------------------------------|-----------|-----------------------------------------------------------------------------|
| Temperatura del cabe-<br>zal elevada | Parpadea a interva-<br>los de 0,5 segundos | Apagada   | Se soluciona automáticamente cuan-<br>do el cabezal de impresión se enfría. |
| Temperatura de la pla-<br>ca elevad  | Parpadea a interva-<br>los de 2 segundos   | Apagada   | Se soluciona automáticamente cuando la placa se enfría.                     |
| Tapa abierta                         |                                            | Encendida | Se soluciona automáticamente ce-<br>rrando la tapa de la impresora.         |

#### 2) Errores sin solución

| Descripción del error          | Luz READY                                | Luz ERROR                                | Condiciones de solución |
|--------------------------------|------------------------------------------|------------------------------------------|-------------------------|
| Error de termistor del cabezal | Parpadea a intervalos de 0,5<br>segundos | Parpadea a intervalos de 0,5<br>segundos | Sin solución            |
| Error de termistor de la placa | Parpadea a intervalos de 2 segundos      | Parpadea a intervalos de 2 segundos      | Sin solución            |
| Error de tensión VM            | Parpadea a intervalos de 1 segundo       | Parpadea a intervalos de 1 segundo       | Sin solución            |
| Error de tensión VCC           | Apagada                                  | Parpadea a intervalos de 1<br>segundo    | Sin solución            |
| Error de EEPROM                | Parpadea a intervalos de 0,25 segundos   | Parpadea a intervalos de 0,25 segundos   | Sin solución            |
| Error de CPU                   | Apagada                                  | Apagada                                  | Sin solución            |
| Error de RAM                   | Apagada                                  | Encendida                                | Sin solución            |

#### Nota:

1. Si se produce un error sin solución, apague la impresora inmediatamente.

2. En caso de errores sin solución, consulte al distribuidor para efectuar las reparaciones necesarias.

3) Error de corte del papel

| Descripción del error    | Luz READY | Luz ERROR                                       | Condiciones de solución                                                                                                    |
|--------------------------|-----------|-------------------------------------------------|----------------------------------------------------------------------------------------------------|
| Error de corte del papel | Apagada   | Parpadea a inter-<br>valos de<br>0,125 segundos | Se soluciona apagando la impresora, eli-<br>minando la causa del error (por ejemplo,<br>papel atascado), devolviendo la cuchilla a<br>la posición inicial y encendiendo la impre-<br>sora (consulte 7-3). |

**Nota:** Si la cuchilla no vuelve a la posición inicial o no efectúa el movimiento inicial, el error no se puede solucionar.

#### 4) Error de detección del papel

| Descripción del error | Luz READY | Luz ERROR                                     | Condiciones de solución                                                                                  |
|-----------------------|-----------|-----------------------------------------------|----------------------------------------------------------------------------------------------------|
| Papel agotado         |           | Parpadea a inter-<br>valos de<br>0.5 segundos | Se soluciona automáticamente colocando<br>un nuevo rollo de papel y cerrando la tapa<br>de la impresora. |

#### 5) Errores de red

| Descripción del<br>error                            | Luz READY                                                                                     | Luz ERROR | Estado                                                                        | Condiciones de solución                                                                                                    |
|-----------------------------------------------------|-----------------------------------------------------------------------------------------------|-----------|-------------------------------------------------------------------------------|----------------------------------------------------------------------------------------------------|
| Conexión de red<br>normal                           | Encendida                                                                                     |           | Comunicación TCP/<br>IP posible                                               |                                                                                                    |
| Red no conecta-<br>da (físicamente<br>desconectada) | Dos parpadeos<br>(a intervalos<br>de 0,125 se-<br>gundos) repe-<br>tidos cada dos<br>segundos |           | Físicamente desco-<br>nectada (el enlace<br>Ethernet está desha-<br>bilitado) | Compruebe el cable y el<br>concentrador/enrutador; a<br>continuación, reinicie la im-<br>presora.                                                                                   |
| Red no conecta-<br>da (no hay direc-<br>ción IP)    | Parpadea a<br>intervalos de<br>0,125 segun-<br>dos                                            |           | Incapaz de conse-<br>guir una dirección<br>IP aunque DHCP<br>está activo.     | Se soluciona comprobando<br>el circuito de cableado y el<br>servidor DHCP, y volviendo<br>a encender la impresora (para<br>definir una dirección IP<br>temporal, utilice ARP/Ping). |
|                                                     |                                                                                               |           | La dirección IP<br>0.0.0.0 está asignada<br>cuando DHCP está<br>inactivo.     | Se soluciona inicializando<br>los ajustes del microinte-<br>rruptor y ajustando la direc-<br>ción IP correcta (para defi-<br>nir una dirección IP tempo-<br>ral, utilice ARP/Ping). |

#### 6-3. Autoimpresión

Impresión de prueba

Encienda la impresora mientras mantiene pulsado el botón FEED. Se llevará a cabo la impresión de prueba.

El número de versión, los ajustes de interruptores y la información de red se imprimen. Una vez que la impresora comience a imprimir, levante la mano del botón FEED. Cuando finalice la autoimpresión, la impresora iniciará el modo normal.

\*\*\* TSP100LAN Ver.100.100.100 Unit : Cutter FEDCBA9876543210 <2> 0000000000000000 <4> 0000000000000000 Cutter : Enable <DSW1> 1234 0n \*\*\*\* Off \*\*\*\*\*\* Network Configuration \*\*\*\*\*\* MAC Addr : 00:11:62:00:03:1B IP Address :0.0.0.0 Subnet Mask :0.0.0.0 Default Gateway :0.0.0.0 DHCP/BOOTP :ENABLE "user" Login Password :"guest" "root" Login Password :"\*\*\*\*\*\*\* 9100 Multi Session :ENABLE \*\*\*\*\*\* Current IP Parameters Status \*\*\*\*\*\* IP Address :192.168.32.196 (DHCP) Subnet Mask :255.255.255.0 Default Gateway :192.168.32.254

## 7. Prevención y eliminación de atascos de papel

#### 7-1. Prevención de atascos de papel

El papel no se debe tocar durante su salida y antes de que se haya cortado.

Presionar el papel o tirar de él mientras sale puede provocar un atasco, un fallo en el corte o un fallo de salto de línea.

### 7-2. Eliminación de atascos de papel

Si se produce un atasco del papel, elimínelo del modo siguiente.

- (1) Apague la impresora.
- (2) Para abrir la tapa de la impresora, mueva la palanca en la dirección de la flecha.
- (3) Extraiga el papel atascado.
  - **Nota :** Para evitar que piezas como el cabezal térmico o el rodillo de goma resulten dañados o deformados, no tire con fuerza del papel con la tapa de la impresora cerrada.
- (4) Sitúe el rollo de papel en posición recta y cierre con suavidad la tapa de la impresora.
   Nota 1: Compruebe que el papel esté recto. Si se cierra la tapa con el papel ladeado, puede producirse un atasco.
  - **Nota 2:** Cierre la tapa de la impresora presionándola por ambos lados. No intente cerrarla presionando por el centro. La tapa podría quedar mal cerrada.
- (5) Encienda la impresora. Compruebe que el LED de ERROR no esté iluminado.
  - **Nota :** Mientras el LED de ERROR está iluminado, la impresora no acepta ninguna orden, por ejemplo la orden de imprimir; por tanto, compruebe que la tapa esté bien cerrada.

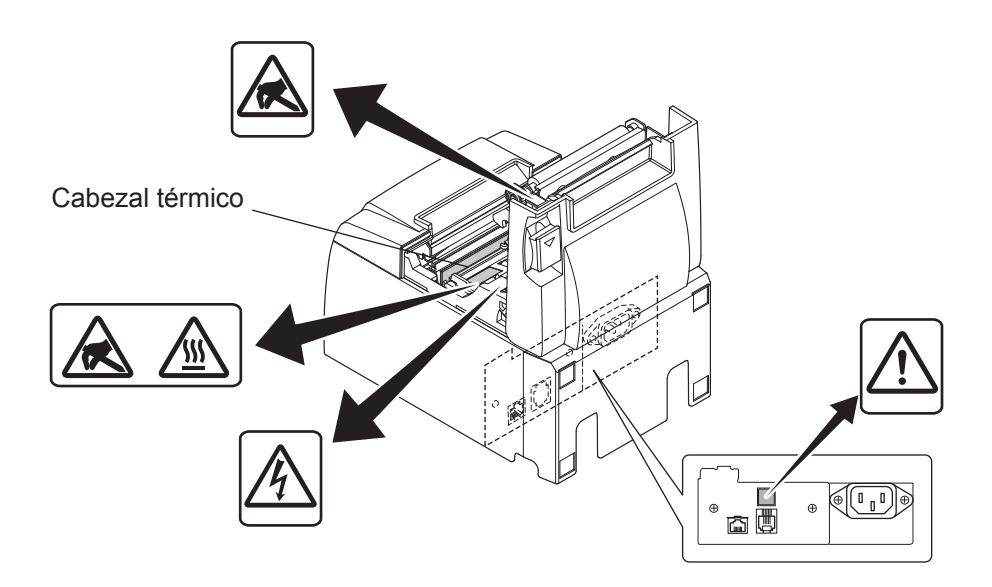

#### Símbolo de precaución

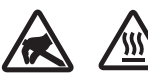

Sestas etiquetas están situadas junto al cabezal térmico de impresión.

No toque el cabezal térmico de impresión inmediatamente después de haber utilizado la impresora ya que está caliente. La electricidad estática puede dañar el cabezal térmico de impresión. Para protegerlo de la electricidad estática, no lo toque.

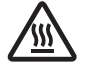

Este símbolo está situado junto a la cuchilla.

Nunca toque la cuchilla, ya que podría causarle lesiones en los dedos.

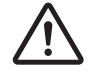

Este símbolo está situado junto al conector de la unidad periférica. No lo conecte a ningún teléfono.

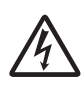

Esta etiqueta o sello de símbolo se coloca cerca de los tornillos que fijan la carcasa o la placa de protección, que no las deben abrir personas ajenas al personal de mantenimiento. Las personas ajenas al personal de mantenimiento no deben extraer estos tornillos. Las zonas de alta tensión de la carcasa pueden ser peligrosas.

# 7-3. Desbloqueo de una cuchilla bloqueada (sólo en el modelo de cuchilla automática)

Si se bloquea la cuchilla automática, coloque el interruptor general en la posición de apagado para apagar la impresora y, a continuación, colóquelo en la posición de encendido para volver a encenderla. Una cuchilla bloqueada normalmente volverá a funcionar al reiniciar la impresora. Si al reiniciar la impresora no se desbloquea la cuchilla, siga los pasos indicados a continuación.

#### ADVERTENCIA

Dado que puede resultar peligroso manipular la cuchilla, asegúrese de apagar primero la impresora.

- (1) Coloque el interruptor general en la posición de apagado para apagar la impresora.
- (2) Quite la tapa delantera para acceder a la cuchilla automática.
- (3) Elimine el papel atascado.
  - Nota: Tenga cuidado de no dañar la impresora cuando retire el papel atascado. Dado que el cabezal de impresión térmica es especialmente sensible, asegúrese de no tocarlo.

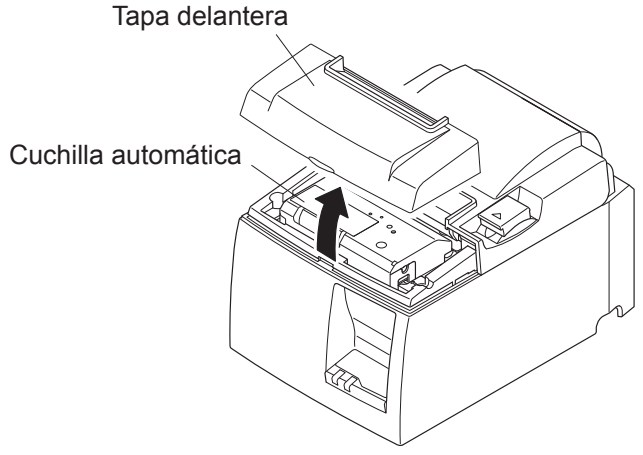

- (4) Introduzca un destornillador Philips en el orificio de funcionamiento manual en el lateral de la cuchilla y gírelo en la dirección de la flecha mostrada a la derecha hasta que la tapa trasera se abra.
- (5) Abra la tapa de la impresora, quite el papel atascado y, a continuación, vuelva a colocar el rollo de papel.
- (6) Coloque la tapa delantera y sitúe el interruptor general en la posición de encendido.

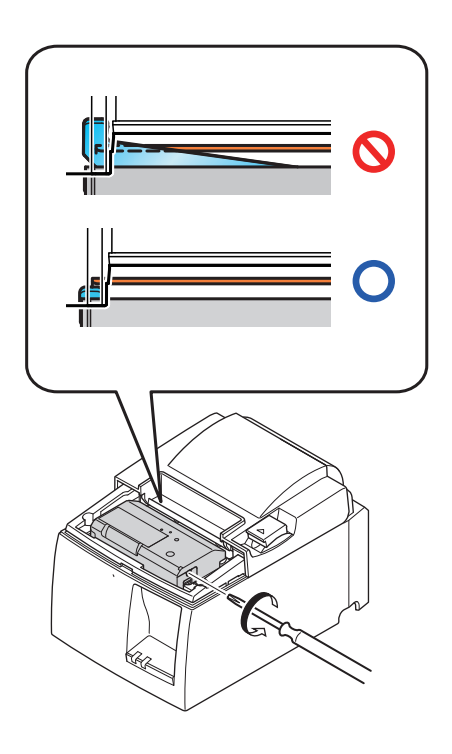

## 8. Limpieza periódica

La acumulación de polvo de papel y suciedad puede afectar parcialmente a la nitidez de los caracteres impresos. Para evitar dicho problema, se debe eliminar periódicamente el polvo que se acumula en el portapapeles, en el mecanismo de transporte del papel y en la superficie del cabezal térmico.

Se recomienda efectuar la limpieza una vez cada seis meses o cada millón de líneas impresas.

### 8-1. Limpieza del cabezal térmico

Para eliminar el polvo oscuro de papel que se acumula en la superficie del cabezal térmico, límpielo con un bastoncillo de algodón (o un paño suave) humedecido en alcohol (etanol o metanol).

- **Nota 1:** El cabezal térmico es muy delicado, por lo que debe limpiarse con un paño suave y evitar rayarlo.
- **Nota 2:** No limpie el cabezal térmico inmediatamente después de imprimir, cuando está caliente.
- **Nota 3:** Tenga presente el riesgo de que el cabezal térmico resulte dañado a causa de la electricidad estática que se puede crear durante la operación de limpieza.

Nota 4: No encienda la impresora hasta que el alcohol se haya secado por completo.

### 8-2. Limpieza del rodillo de goma

Con un paño suave y seco, elimine el polvo que se haya podido acumular en el rodillo de goma. Gire la platina para limpiar toda la superficie.

### 8-3. Limpieza del portapapeles y las zonas próximas

Elimine los residuos, el polvo, las partículas de papel, el adhesivo, etc. que se hayan podido acumular en el portapapeles.

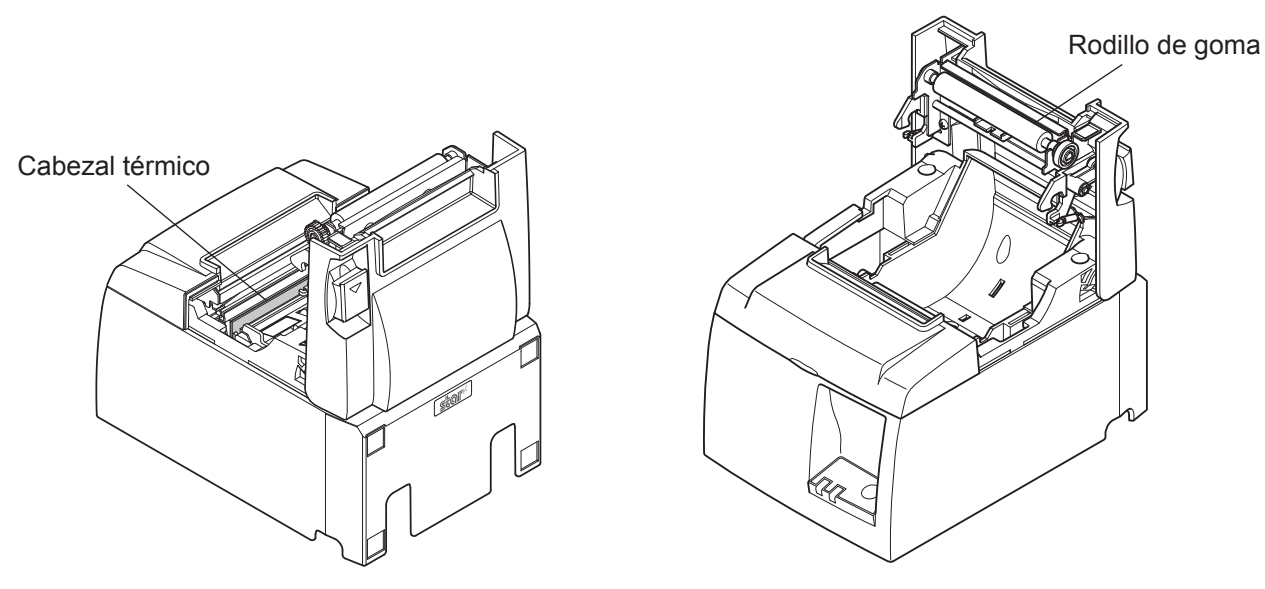

## 9. Circuito de la unidad periférica

El conector del circuito de la unidad periférica sólo se conecta a unidades periféricas tales como los cajones monedero, etc.

No lo conecte a ningún teléfono.

Utilice cables que cumplan las siguientes especificaciones.

#### Conector de la unidad periférica

| N°<br>patilla | Nombre<br>de señal | Función            | Dirección<br>de E/S |
|---------------|--------------------|--------------------|---------------------|
| 1             | FG                 | Masa del bastidor  |                     |
| 2             | DRD1               | Señal de unidad 1  | SALIDA              |
| 3             | +24 V              | Tensión de trabajo | SALIDA              |
| 4             | +24 V              | Tensión de trabajo | SALIDA              |
| 5             | DRD2               | Señal de unidad 2  | SALIDA              |
| 6             | DRSNS              | Señal de detección | ENTRADA             |

#### Clavija modular

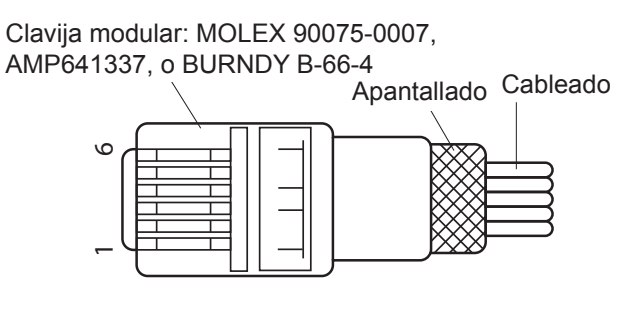

#### Circuito de la unidad

A continuación, se muestra la unidad de trabajo recomendada.

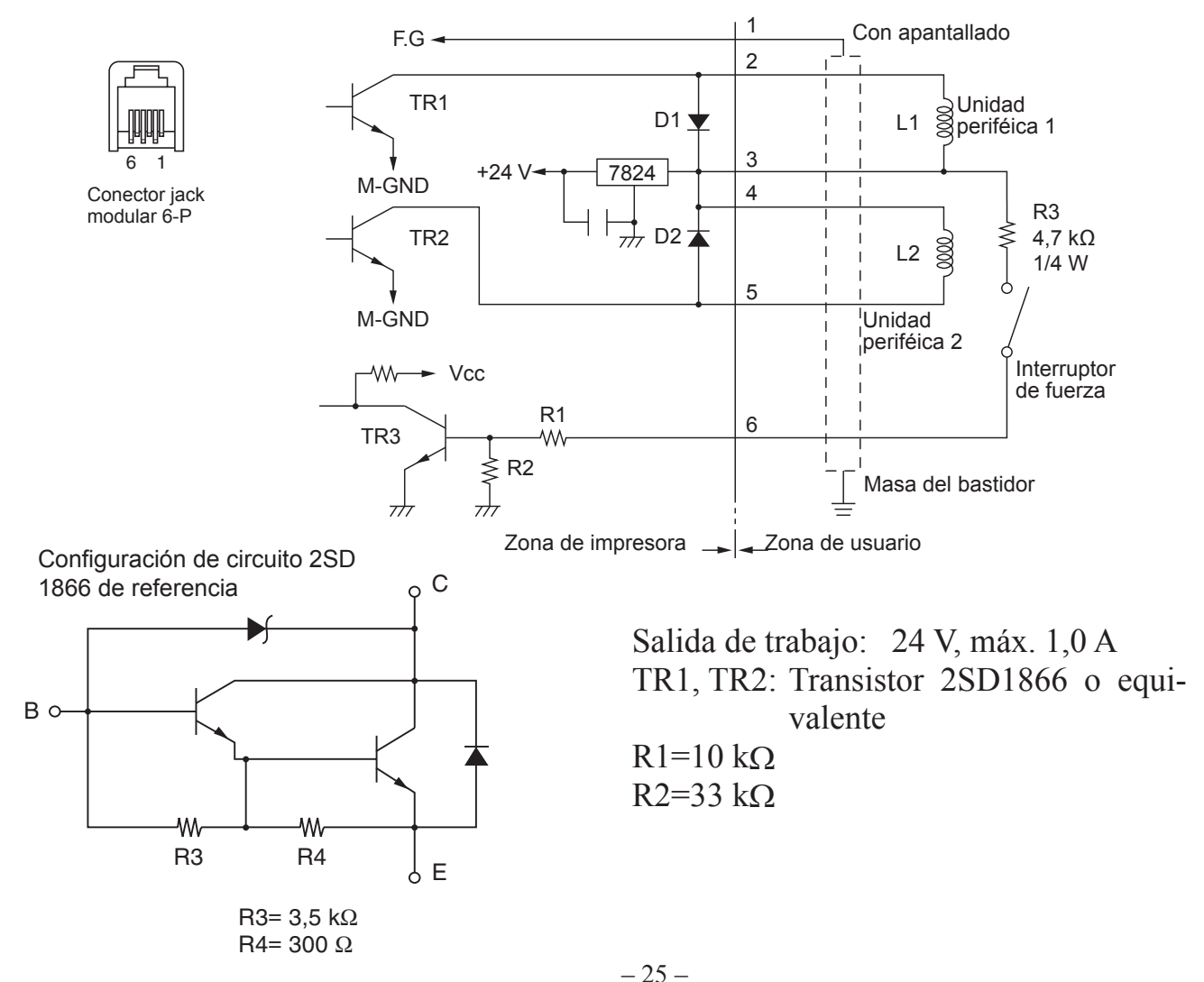

- **Nota:** 1. La patilla 1 debe conectarse a masa del bastidor del dispositivo periférico mediante un cable con apantallado y drenaje.
  - 2. No se pueden accionar dos unidades simultáneamente.
  - La unidad periférica debe cumplir lo siguiente: Tiempo encendido / (tiempo encendido + tiempo apagado) ≤ 0,2
  - 4. La resistencia mínima para las bobinas L1 y L2 es de 24  $\Omega$ .
  - Los valores absolutos nominales máximos para los diodos D1 y D2 (Ta = 25 °C) son:

Corriente rectificada media Io = 1 A

6. Los valores absolutos nominales máximos de los transistores TR1 y TR2 (Ta = 25 °C) son:

Corriente de colector Ic = 2 A

## **10. Especificaciones**

### **10-1.** Especificaciones generales

| (1) | Sistema de impresión  | Impresión térmica de línea directa                                                       |
|-----|-----------------------|------------------------------------------------------------------------------------------|
| (2) | Velocidad             | Máx. 1000 puntos/s (125 mm/s)                                                            |
| (3) | Densidad              | 203 dpi (puntos por pulgada): 8 puntos/mm                                                |
|     |                       | (0,125 mm/punto)                                                                         |
| (4) | Anchura de impresión  | Máx. 72 mm                                                                               |
| (5) | Rollo de papel        | Consulte el capítulo 5 para conocer más detalles sobre los ro-                           |
|     |                       | llos de papel recomendados.                                                              |
|     |                       | Anchura del papel: $79,5\pm0,5$ mm ( $57,5\pm0,5$ mm si se utiliza el soporte del rollo) |
|     |                       | Diámetro del rollo: ø83 mm o inferior                                                    |
| (6) | Dimensiones totales   | $142 (W) \times 204 (D) \times 132 (H) mm$                                               |
| (7) | Peso                  | Modelo de cuchilla automática: 1,74 kg (sin rollo de papel)                              |
|     |                       | Modelo de barra de corte: 1,58 kg (sin rollo de papel)                                   |
| (8) | Nivel de ruido aprox. | 50 dB (modelo de cuchilla automática)                                                    |
|     | -                     | 50 dB (modelo de barra de corte)                                                         |
|     |                       | Nota: Las mediciones de ruido indicadas anteriormente se                                 |
|     |                       | obtuvieron según las condiciones establecidas por esta                                   |

obtuvieron según las condiciones establecidas por esta compañía. Estas mediciones pueden variar dependiendo del tipo de papel utilizado, el tipo de impresión y el entorno operativo.

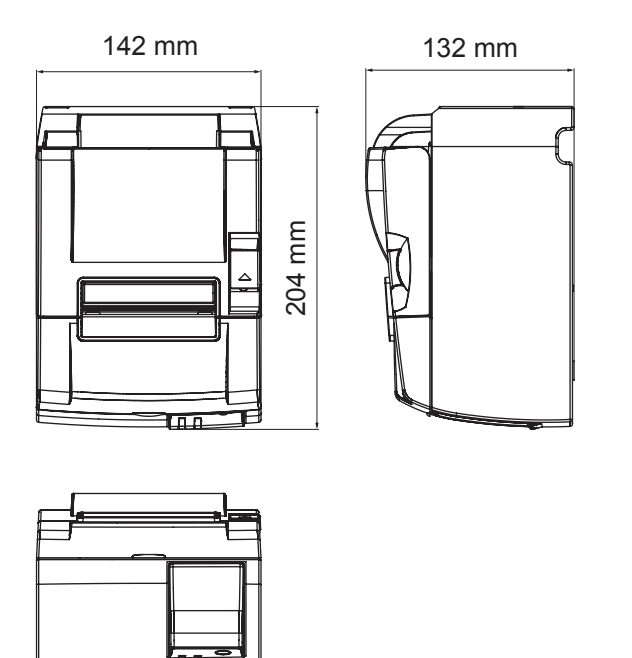

#### 10-2. Especificaciones de la cuchilla automática

- (1) Frecuencia de corte Máx. 20 cortes por minuto
- (2) Espesor del papel  $65 \sim 85 \ \mu m$

#### **10-3. Interfaz Ethernet**

- (1) Especificaciones generales Conforme a IEEE802.3 / conforme a IEEE802.3u
- (2) Medio de comunicación 10 Base-T / 100 Base-TX
- (3) Velocidad de comunicación 10 / 100 Mbps
- (4) Protocolo
- (5) Detalles de TCP/IP
- ARP, IP, ICMP, TCP, UDP, DHCP, LPR, #9100, SDP, TELNET

TCP/IP v4

(6) Conector

RJ-45 (modular de 8 patillas)

LED

| N⁰ patilla | Nombre de señal | Función                |
|------------|-----------------|------------------------|
| 1          | TX+             | Transmisión de datos + |
| 2          | TX-             | Transmisión de datos - |
| 3          | RX+             | Recepción de datos +   |
| 4-5        | -               | -                      |
| 6          | RX-             | Recepción de datos -   |
| 7-8        | -               | -                      |

(7) Indicador LED

Verde Se ilumina cuando reconoce otra conexión como 100BASE-TX. Rojo Se ilumina cuando recibe datos.

#### 10-4. Características eléctricas

(1) Tensión de entrada
(2) Consumo de corriente
de 100 a 240 V CA, 50/60 Hz
En funcionamiento: Aprox. 40 W (impresión ASCII)
En espera: Aprox. 6 W

#### 10-5. Requisitos medioambientales

(1) Temperatura de funcionamiento Humedad

de 5 °C a 45 °C de 10 % a 90 % humedad relativa (sin condensación)

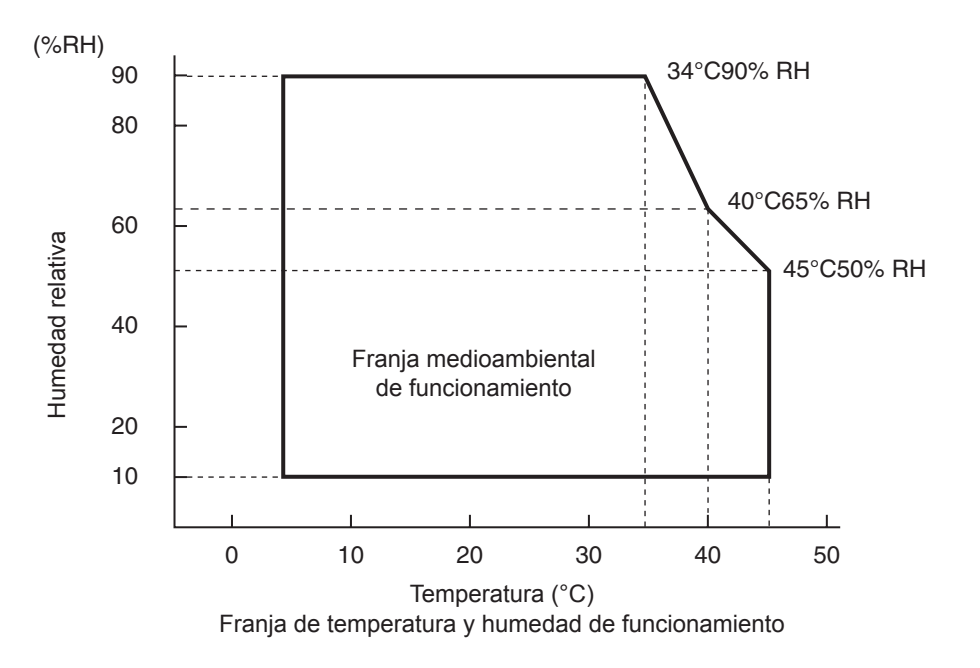

 (2) Transporte/almacenamiento (excepto el papel) Temperatura de -20 °C a 60 °C
 Humedad de 10 % a 90 % humedad relativa (sin condensación)

#### 10-6. Fiabilidad

| 1) | Vida                      | Mecánica:                          | 20 millones de líneas                                                                                                    |
|----|---------------------------|------------------------------------|----------------------------------------------------------------------------------------------------|
| ĺ  |                           | Cabezal:                           | 100 millones de pulsos, 100 km                                                                                                    |
|    |                           |                                    | ( $\pm 15$ % fluctuación máx. media de resistencia de cabezal)<br>Para impresión en dos colores, 50 millones de pulsos, 50 km<br>( $\pm 15$ % fluctuación máx. media de resistencia de cabezal)                            |
|    |                           | Cuchilla automática:               | 1 millón de cortes                                                                                                    |
|    |                           |                                    | (suponiendo que el espesor del papel esté comprendido en-<br>tre 65 y 85 µm)                                                                                                    |
|    |                           |                                    | * Todos los valores de fiabilidad indicados anteriormente<br>se establecen asumiendo que se emplea el papel térmico<br>recomendado. No se garantiza ninguna fiabilidad si se<br>utilizan papeles térmicos no recomendados. |
|    | <conc<br>Frecue</conc<br> | liciones><br>encia de impresión me | edia: 12,5 %                                                                                                    |

Papel térmico recomendado: 65 µm

2) MCBF: 60 millones de líneas

El ciclo medio entre fallos (MCBF, del inglés "Mean Cycle Between Failure") se define como el tiempo de fallos global, que incluye los fallos aleatorios o de desgaste que se producen hasta que la impresora alcanza su vida mecánica de 20 millones de líneas.

\* Dado que la vida mecánica dura 20 millones de líneas, el MCBF de 60 millones de líneas no indica su vida útil.

## 11. Configuración de los microinterruptores

En la parte inferior de la impresora hay microinterruptores que permiten realizar distintos ajustes tal y como se muestra en la siguiente tabla.

Al cambiar la configuración, utilice el procedimiento siguiente.

- (1) Apague la impresora y desconecte el cable de alimentación de la toma de corriente.
- (2) Retire el tornillo y después retire la cubierta de los microinterruptores situada en la parte inferior de la impresora.

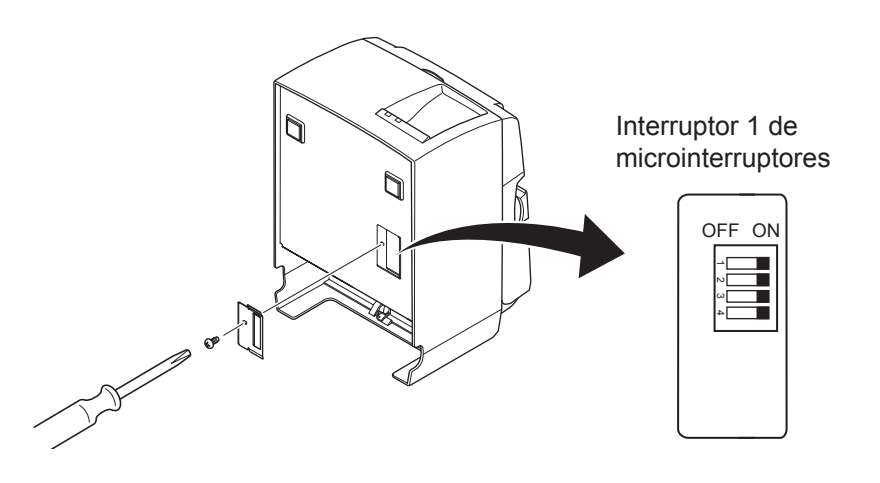

- (3) Utilice una herramienta con una punta estrecha para cambiar la configuración del interruptor de microinterruptores.
- (4) Coloque la cubierta de los microinterruptores y asegúrela con el tornillo.Nota: La nueva configuración se aplicará una vez encendida la impresora.

| Microinterruptor | Función                                | Activado            | Desactivado |
|------------------|----------------------------------------|---------------------|-------------|
| 1-1              | Siempre activado                       | Debe estar activado |             |
| 1-2              | Siempre activado                       | Debe estar activado |             |
| 1-3              | Siempre activado                       | Debe estar activado |             |
| 1-4              | Ajustes de inicialización de la red *1 | Válido              | No válido   |

#### Interruptor 1 de microinterruptores

La impresora sale de fábrica con todos los microinterruptores situados en ON (activados).

\*1

Si se inicializan los ajustes de red, se eliminarán los contenidos conjuntos y se restaurará la información de red ajustada de fábrica. Si la impresora no funciona correctamente o debe conectarse a un circuito distinto, se recomienda inicializar y restablecer los ajustes. Tenga en cuenta que al inicializar la impresora se eliminan los ajustes anteriores y se recuperan los ajustes de fábrica.

#### Procedimiento para inicializar los ajustes de red

- (1) Apague la impresora.
- (2) Sitúe los microinterruptores 1 a 4 en OFF (desactivados) y encienda la impresora.
- (3) Al cabo de unos 15 segundos, apague la impresora.
- (4) Sitúe los microinterruptores 1a 4 en ON (activados) y encienda la impresora.
  - **Nota:** Las siguientes funciones están desactivadas cuando los microinterruptores 1 a 4 están desactivados. Así pues, asegúrese de volver a activarlos.
    - Impresión (no obstante, la impresión de prueba estará habilitada)
    - Servidor TELNET

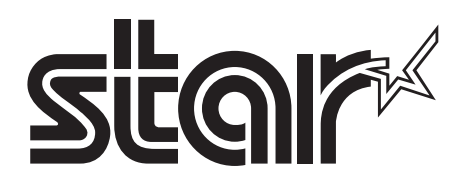

#### SPECIAL PRODUCTS DIVISION STAR MICRONICS CO., LTD.

536 Nanatsushinya, Shimizu-ku, Shizuoka, 424-0066 Japan Tel: (int+81)-54-347-0112, Fax: (int+81)-54-347-0409

Please access the following URL http://www.star-m.jp/eng/dl/dl02.htm for the latest revision of the manual.

#### OVERSEAS SUBSIDIARY COMPANIES STAR MICRONICS AMERICA, INC.

1150 King Georges Post Road, Edison, NJ 08837-3729 U.S.A. Tel: (int+1)-732-623-5555, Fax: (int+1)-732-623-5590

#### STAR MICRONICS EUROPE LTD.

Star House, Peregrine Business Park, Gomm Road, High Wycombe, Bucks, HP13 7DL, U.K. Tel: (int+44)-1494-471111, Fax: (int+44)-1494-473333